## FTDI-USB ドライバのダウンロードと操作書

2021年10月6日現在

本記載は、当社制御機器を使われる技術者を対象としています。

USB-シリアル変換ケーブル用 USB ドライバのダウンロードと操作の解説します。

ここで使用する PC は Win10 Home または Pro の 32bit または 64bit とします。

ここで使用する USB シリアル変換ケーブルは、秋月電子通商の VE488 とします。

※秋月電子通商の通販コード M-08343、価格 980 円

ドライバは、FTDI 社のサイトからダウンロードをしてください。

<u>(注意)</u>ドライバをインストールする前に、USB-シリアル変換ケーブルを挿入すると、 Windows が適当なドライバをインストールしてしまいます。 そのドライバでは動作しません。

- また、FTDI 社の FT232RL または FT230XS 搭載の当社 USB 機器にも適用します。
- FTDI 社のサイトを開きます。
   <u>http://www.ftdichip.com</u>
   メニューの、Drivers へいきます。
   メニューの VCP Drivers へいきます。
- Windows (2021-07-15)の Comments (右端)の setup executable をクリックします。 ただちにダウンロードが始まります。 CDM212364\_Setup をダブルクリックして実行します。
- このアプリがデバイスに変更を加えることを許可しますか?」 と画面が出ますので、「はい」を選択します。
   FTDI CDM Driversの画面がでます。「Extract」を選択します。
   「デバイスドライバのインストールウィザードの開始」の画面が出ますので、
   「次へ」とします。
   「同意」をします。
   インストールが開始し、数秒で終了します。
   以上でインストールは終わりです。
- Cこで初めて USB シリアル変換ケーブルを接続します。
   TeraTerm を実行して、シリアルが選択できれば、接続はできています。

以上